## INSTRUKCJA DLA PLACÓWEK DOTYCZĄCA IMPORTU/EKSPORTU DANYCH OSOBOWYCH DZIECI KONTYNUUJĄCYCH/PRZYJĘTYCH

## EKSPORT dzieci przyjętych

Krok 1.

Po zakończeniu sezonu naborowego (np. rekrutacji na rok 2024/25) na etapie **"Aktualizacja danych"** należy przejść do Zakładki *Kandydaci – Przyjęci – Eksport –* po wskazaniu jednostki należy kliknąć w guzik **"Eksportuj/Lokalnie".** 

| Strona główna Kandydaci Nabór Z   | lestawienia Konfiguracja Pomoc |                  |                          |                                  |
|-----------------------------------|--------------------------------|------------------|--------------------------|----------------------------------|
|                                   | 0                              |                  |                          |                                  |
| Kandydaci Kontynuujący Rezerwacje | Przyjęci Nieprzyjęci           |                  |                          |                                  |
| 🖃 🗁 Przyjęci                      | Lista Eksport                  |                  |                          | Pobieranie przygotowanych plików |
| B C A                             | Wybór jednostki                |                  |                          | (15.12:49) P1_przyjęci.sou       |
| B C                               | Jednostka:                     | Przedszkole nr 1 | 🛩 Eksportuj 🕶            |                                  |
|                                   | Historia                       |                  | Do sekretariatu          | 8                                |
| B E                               |                                | Data i godzina   | Lokanis sympol jednostki |                                  |
| ≝ <mark>—</mark> F<br>≝           | -                              |                  |                          |                                  |
| B 🛄 H                             |                                |                  |                          |                                  |
| B 🛄 1                             |                                |                  |                          |                                  |
|                                   |                                |                  |                          |                                  |
|                                   |                                |                  |                          |                                  |

Krok. 2.

Zapisać dokument na dysku komputera, który pobrał się w wysuniętej zakładce po prawej stronie używając do tego strzałki skierowanej w dół.

## IMPORT dzieci kontynuujących

Krok 1.

W nowym sezonie naborowym (np. rekrutacja na rok 2025/26), na etapie **"Wprowadzania dzieci kontynuujących"** pracownik przedszkola, który przechowywał plik z danymi dzieci przyjętych do przedszkola przechodzi do zakładki *Kandydaci – Kontynuujący – Import (SOU).* Po wybraniu jednostki należy kliknąć **"Importuj (SOU)"** i wskazać plik sou z danymi dzieci.

| Strona główna Kandydaci Nabór 3   | Zestawienia Konfiguracja Pomi                                                                                                    |                                                                    |                                    | demo demo          |
|-----------------------------------|----------------------------------------------------------------------------------------------------|--------------------------------------------------------------------|------------------------------------|--------------------|
| Kandydaci Kontynuujący Rezerwacje | Przyjęci Nieprzyjęci                                                                                                    |                                                                    |                                    | i Wyłopuj<br>Pomoc |
| 🖃 🚰 Kontynuujący                  | Lista Wyszukaj do konty                                                                                                    | nuacji Import (SOU)                                                |                                    | (i)                |
| 🖼 🧰 A                             | Wybor jednostki                                                                                                    |                                                                    |                                    | š 🔊                |
| B C                               | Test sectors in the sectors of the sectors of the s | Percedentede or 1                                                  | Temperature (2010)                 |                    |
| 3 💶 C                             | Jednostka:                                                                                                    | Przedszkole nr 1                                                   | <ul> <li>Importoj (SOO)</li> </ul> | ie p               |
| 🗑 🧰 F                             | C an investig                                                                                                    |                                                                    |                                    | 2 A                |
| 🗑 🧰 G                             | Utwieranie Otwieranie                                                                                                    |                                                                    | *                                  | Symbol jednostki   |
| а 🧰 н                             | + Ten komp                                                                                                    | uter > Pobrane >                                                   | V D Przeszukaj: Pobrane P          | ariyo              |
|                                   | Organizuj • Nowy folder                                                                                                    |                                                                    | <b>◎</b> • □ <b>◎</b>              |                    |
| 2                                 | <ul> <li>SIGMA ORG</li> <li>Zastępstwa nowe</li> <li>OneDrive</li> <li>Ten komputer</li> </ul>                                                                                                    | Remote PC Server 2<br>Eksport przyjętych.sou<br>Plik SOU<br>338 KB | Podyląd niedostępny.               |                    |
|                                   | Muzyka<br>Dorazy                                                                                                    | SouRaport.sou<br>Plik SOU<br>237 KB                                |                                    |                    |
|                                   | a Pobrane                                                                                                    | ~                                                                  |                                    |                    |
|                                   | Nazwa plikaz                                                                                                    | SouRaport.sou                                                      | ✓ Plik SOU (sou) ✓ Otwórz ♥ Anuluj |                    |

## Krok 2.

Po zaimportowaniu danych przechodzimy do zakładki *Kandydaci – Kontynuujący – Wyszukaj* do kontynuacji i zaznaczamy dzieci, których rodzice podpisali deklarację kontynuacji, a następnie wskazuje im jednostkę i grupę.

| Strona główna Kandydaci Nabór Zestaw   | wienia Konfiguracja Pomoc                                                                                                    |                  |            | demo demo                                  |
|----------------------------------------|----------------------------------------------------------------------------------------------------|------------------|------------|--------------------------------------------|
| 20 20 20 2                             | V 🤉                                                                                                    |                  |            | <ul> <li>Wyłoguj</li> <li>Pomoc</li> </ul> |
| Kandydaci Kontynuujący Rezerwacje Przy | yjęci Nieprzyjęci                                                                                                    |                  |            |                                            |
| 🖃 🚰 Kontynuujący                       | Lista Wyszukaj do kontynuacji Import (SOU)                                                                                                    |                  |            |                                            |
| 🗃 🥅 A                                  | Utility in a second of the second second sec | - Instruminents  |            |                                            |
| 🗃 🥅 B                                  | wpisz, by wyszukac Pilduj bodaj d                                                                                                    | o kontynuujących |            | - Drukuj                                   |
| 🗑 🧰 C                                  | PESEL                                                                                                    | Nazwisko         | Imię       | Wiek                                       |
| 🖽 🧰 D                                  | 14302758396                                                                                                    | Antylopa         | Tomasz     | 41. 🔺 👔                                    |
| 🕀 🧰 F                                  | 13221375264                                                                                                    | Barwinek         | Magdalena  | 51.                                        |
| 🗃 🦲 G                                  | 13280774862                                                                                                    | Begonia          | Julia      | 51.                                        |
| 🗎 🥅 H                                  | 12302262479                                                                                                    | Berberys         | Robert     | 61.                                        |
| u 🧰 u                                  | 14282249653                                                                                                    | Bizon            | Henryk     | 4 I.                                       |
| ш 🧰 К                                  | 12262635399                                                                                                    | Bożodrzew        | Norbert    | 6 I.                                       |
| iii 🤤 L                                | 13222411725                                                                                                    | Bratek           | Gabriela   | 51.                                        |
| iii 🧰 E                                | 14221452733                                                                                                    | Byk              | Jerzy      | 4 l.                                       |
| 🗎 🥅 M                                  | 13232019825                                                                                                    | Chaber           | Dorota     | 5 l.                                       |
| 🗎 🥅 N                                  | 14232299158                                                                                                    | Chomik           | Wojciech   | 41.                                        |
| 🗃 🧰 O                                  | 14230253312                                                                                                    | Cyjon            | Damian     | 41.                                        |
| 🕮 🧰 P                                  | 12310217588                                                                                                    | Cyprysik         | Zofia      | 6 l.                                       |
| 🗃 🥅 R                                  | 12270661267                                                                                                    | Czereśnia        | Dominika   | 6 l.                                       |
| 🗃 🧱 S                                  | 14282022274                                                                                                    | Delfin           | Antoni     | 41.                                        |
| 😐 🧰 Ś                                  | 12242273641                                                                                                    | Dereń            | Magdalena  | 6 l.                                       |
| 🕮 🧰 T                                  | 14261336714                                                                                                    | Desman           | Ryszard    | 4 I.                                       |
| 🗃 🧱 W                                  | 14262051751                                                                                                    | Dromader         | Bartosz    | 41.                                        |
| 🖮 🧰 Z                                  | 14211525634                                                                                                    | Dryl             | Aleksander | 41.                                        |
|                                        | 14270329693                                                                                                    | Dzik             | Igor       | 4 l.                                       |
|                                        | 13272873841                                                                                                    | Dzwonek          | Patrycia   | 51. *                                      |
|                                        | Liczba kontynuujących: 104 Liczba zaznaczonych: 4                                                                                                    |                  |            |                                            |

| Strona główna Kandydaci Nabór Zest<br>Kandydaci Kontynuujący Rezerwacje Pr | awienia Konfiguracja Pomoc<br>2010 - Statistica<br>zvjęci Nieprzyjęci |                  |                  |                   |      | demo demo  |
|----------------------------------------------------------------------------|-----------------------------------------------------------------------|------------------|------------------|-------------------|------|------------|
| Kontynuujący                                                               | Lista Wyszukaj do kontynua                                            | cji Import (SOU) |                  |                   |      |            |
|                                                                            | Wpisz, by wyszukać Fitruj Dodaj do kontynuujących                     |                  |                  |                   |      | 🚍 Drukuj 🔒 |
|                                                                            | DESE                                                                  |                  | Nazwisko         | Imie              | Wiek |            |
|                                                                            | 14202758206                                                           |                  | Antidona         | Tomarz            | 41   |            |
| an Con F                                                                   | 12221275264                                                           |                  | Barwinak         | Mandalana         | 51   |            |
| a G                                                                        | 13221373201                                                           |                  | Banania          | alia.             | 51   |            |
| a 🖬 H                                                                      | 12302262479                                                           |                  |                  | ×?                | 61   |            |
|                                                                            | 14282249653                                                           | Jednostka: *     | <b>D</b>         |                   | 41   |            |
| 🗃 🧰 K                                                                      | 12262635399                                                           | Journostea.      | Przedszkole nr 1 |                   | 61.  | 2          |
| 👜 🧱 L                                                                      | 13222411725                                                           | Grupa:*          | Przedszkole 1    | × 1               | 51.  |            |
| 📺 🛄 E                                                                      | 14221452733                                                           |                  |                  |                   | 41.  |            |
| 👜 🧰 M                                                                      | 13232019825                                                           |                  |                  | A Zanicz O Anubri | 51.  |            |
| 🖽 🧰 N                                                                      | 14232299158                                                           |                  |                  | V Zapisz V Anuluj | 4 L  |            |
| 😐 🧰 O                                                                      | 14230253312                                                           |                  | Cyjon            | Damian            | 41.  |            |
| 🗃 🧱 P                                                                      | 12310217588                                                           |                  | Cyprysik         | Zofia             | 6 I. |            |
| 🗃 🧱 R                                                                      | 12270661267                                                           |                  | Czereśnia        | Dominika          | 61.  |            |
| 🗃 🚞 S                                                                      | 14282022274                                                           |                  | Delfin           | Antoni            | 41.  |            |
| 👜 🏣 Ś                                                                      | 12242273641                                                           |                  | Dereň            | Magdalena         | 6 L  |            |
| 9 🥅 T                                                                      | 14261336714                                                           |                  | Desman           | Ryszard           | 4 L  |            |
| 🖽 🧰 W                                                                      | 14262051751                                                           |                  | Dromader         | Bartosz           | 4 L  |            |
| 💷 🧰 Ż                                                                      | 14211525634                                                           |                  | Dryl             | Aleksander        | 41.  |            |
|                                                                            | 14270329693                                                           |                  | Dzik             | Igor              | 4 I. |            |
|                                                                            | 13272873841                                                           |                  | Dzwonek          | Patrvcia          | 51.  | *          |